#### Welcome!

- Audio for this event is available via GlobalMeet<sup>®</sup> Internet streaming.
- Connect via Chrome.
- No telephone line is required.
- Computer speakers or headphones are necessary to listen to streaming audio.
- Limited dial-in lines are available.
   Please request a dial-in line via the Ask a Question box.
- This event is being recorded.

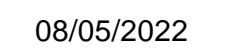

### **Troubleshooting Audio**

Audio from computer speakers breaking up? Audio suddenly stop? Click Refresh – or – Press F5

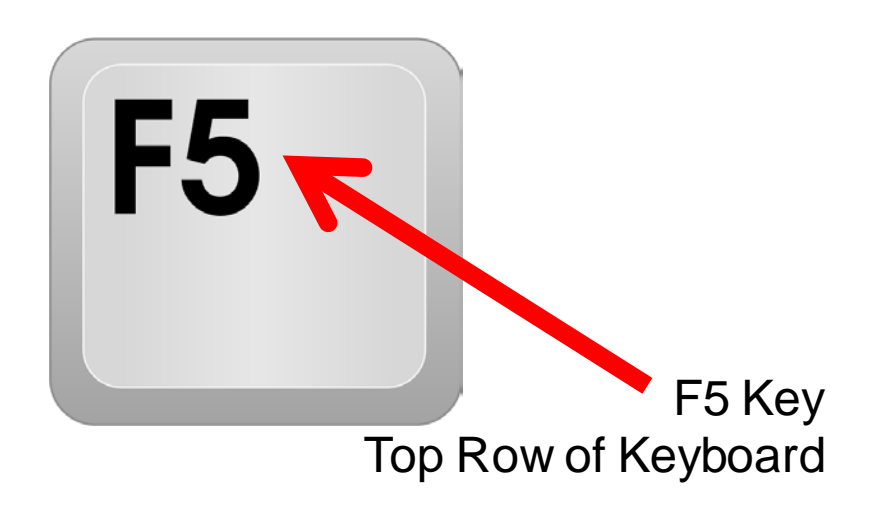

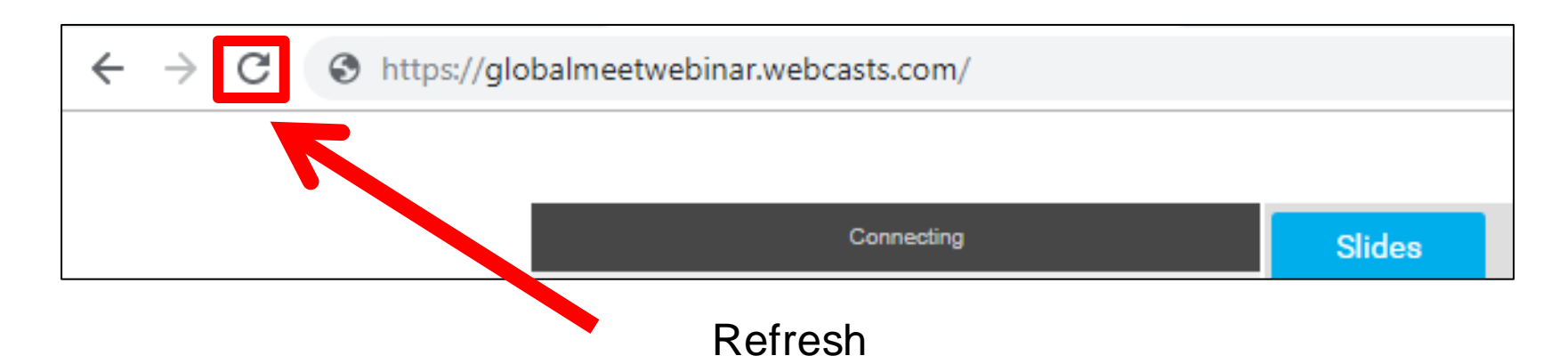

### **Troubleshooting Echo**

- Hear a bad echo on the call?
- The echo is caused by multiple browsers/tabs open to a single event (multiple audio feeds).
- Close all but one browser/tab, and the echo will clear.

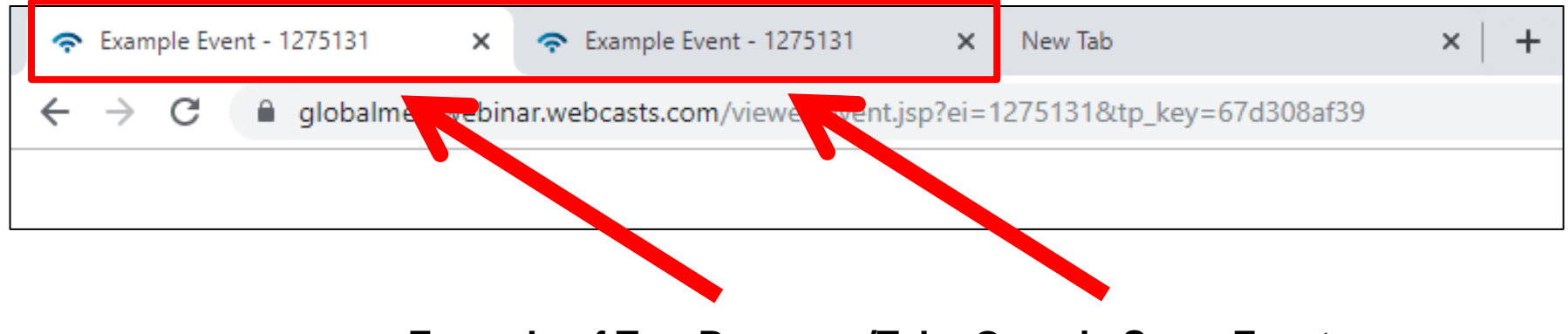

Example of Two Browsers/Tabs Open in Same Event

### **Submitting Questions**

Type questions in the Ask a Question section, on the left-hand side of your screen.

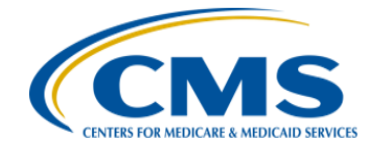

Inpatient Value, Incentives, and Quality Reporting (VIQR) Outreach and Education Support Contractor

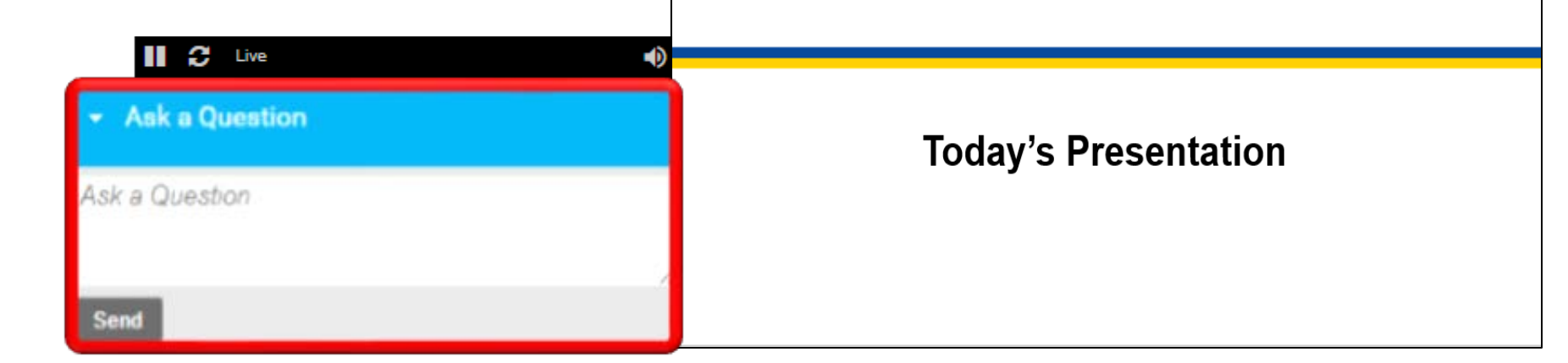

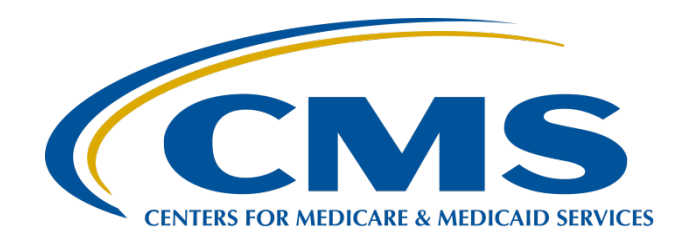

#### Navigating the Voluntary Hybrid HWR Measure Data Submission Process

August 5, 2022

#### **Speakers**

#### Tamara Mohammed, MHA, PMP

Project Lead Yale New Haven Health Services Corporation/ Center for Outcomes Research and Evaluation (CORE)

#### Veronica Dunlap, BSN, RN, CCM

Lead, Alignment of Electronic Clinical Quality Measure (eCQM) Reporting Inpatient Value, Incentives, and Quality Reporting (VIQR) Outreach and Education Support Contractor

#### Purpose

This presentation provides the reporting requirements and *Hospital Quality Reporting (HQR) Secure Portal* submission processes for the 2023 voluntary reporting of Hybrid Hospital-Wide Readmission (HWR) measure data.

### **Objectives**

Participants will be able to:

- Summarize the 2023 voluntary reporting requirements for the Hybrid HWR measure for the Hospital Inpatient Quality Reporting (IQR) Program.
- Navigate to the HQR User Interfaces (UIs) for Hybrid HWR measure data submission.
- Understand the steps to upload and review Hybrid HWR measure data accuracy in the HQR Secure Portal.
- Understand the answers to some commonly asked questions.

#### Acronyms

| САН   | critical access hospital                    | HQR    | Hospital Quality Reporting                                           |
|-------|---------------------------------------------|--------|----------------------------------------------------------------------|
| CCDE  | core clinical data elements                 | HSR    | Hospital-Specific Report                                             |
| CCN   | CMS Certification Number                    | нwм    | Hospital-Wide Mortality                                              |
| CCSQ  | Center for Clinical Standards and Quality   | HWR    | Hospital-Wide Readmission                                            |
| CEHRT | Certified EHR Technology                    | IG     | implementation guide                                                 |
| CMS   | Centers for Medicare & Medicaid Services    | IPPS   | inpatient prospective payment system                                 |
| CORE  | Center for Outcomes Research and Evaluation | IQR    | Inpatient Quality Reporting                                          |
| CSV   | Comma-Separated Value                       | K/MCL  | thousands of cells per microliter                                    |
| CY    | calendar year                               | KG     | kilogram                                                             |
| DOB   | date of birth                               | L      | liter                                                                |
| ECE   | Extraordinary Circumstances Exception       | MBI    | Medicare Beneficiary Identifier                                      |
| eCQI  | electronic clinical quality improvement     | MCL    | Prospective Payment System                                           |
| eCQM  | electronic clinical quality measure         | MEQ/L  | milliequivalents per liter                                           |
| ED    | emergency department                        | MG/DL  | milligrams per deciliter                                             |
| EHR   | electronic health record                    | mmHG   | milligram of mercury                                                 |
| F     | Fahrenheit                                  | MMOL/L | millimole per liter                                                  |
| FFS   | Fee for Service                             | ONC    | Office of the National Coordinator for Health Information Technology |
| FY    | fiscal year                                 | QRDA   | Quality Reporting Document Architecture                              |
| HARP  | HCQIS Access Roles and Profile              | SO     | Security Official                                                    |
| HCQIS | Healthcare Quality Information System       | UI     | User Interface                                                       |
| HICN  | Health Insurance Claim Number               | VIQR   | Value, Incentives, and Quality Reporting                             |

Navigating the Voluntary Hybrid HWR Measure Data Submission Process

Hybrid HWR Measure Overview

# What is the Hybrid HWR Measure?

- A hybrid measure uses claims data and core clinical data elements (CCDEs) from the electronic health records (EHR) for measure calculation.
- The Hybrid HWR Measure is an all-cause, risk-standardized readmission measure that focuses on unplanned readmissions 30 days of discharge from an acute hospitalization
- The measure includes the following:
  - Medicare Fee for Service (FFS) beneficiaries
  - Patients ages 65 years or older
  - Patients discharged alive from non-federal acute care hospitals
  - Patients not transferred to another acute care facility
- Measure methodology aligns with the claims-based HWR measure currently used in the Hospital IQR Program, but the hybrid measure uses CCDEs as part of the risk adjustment.
- To calculate the Hybrid HWR measure, administrative data from the EHR (linking variables) are needed to link the CCDE to the claims data.

### **Implementation Timeline**

In the Fiscal Year (FY) 2020 Inpatient Prospective Payment System (IPPS) Final Rule, CMS finalized two voluntary reporting periods for the Hybrid HWR measure, followed by mandatory reporting of the measure.

| Im                                  | olementation Tir<br>2023–2           | mentation Timeline for the Hybrid HWR Measure<br>2023–2025 Reporting PeriodsDescriptionHospital-<br>Specific Report<br>(HSR)<br> |                                                       |                     |
|-------------------------------------|--------------------------------------|----------------------------------------------------------------------------------------------------|-------------------------------------------------------|---------------------|
| Reporting<br>Period                 | Performance<br>Period                | Data Submission<br>Deadline                                                                                                    | Hospital-<br>Specific Report<br>(HSR)<br>Distribution | Public<br>Reporting |
| 2023 Voluntary<br>Reporting         | Hospitalizations<br>7/1/21–6/30/2022 | September 30, 2022                                                                                                    | Spring 2023                                           | N/A                 |
| 2024 Voluntary<br>Reporting*        | Hospitalizations<br>7/1/22–6/30/2023 | October 2, 2023                                                                                                    | Spring 2024                                           | N/A                 |
| 2025 <i>Mandatory</i><br>Reporting* | Hospitalizations<br>7/1/23–6/30/2024 | September 30, 2024                                                                                                    | Spring 2025                                           | Summer 2025         |

\*Also includes reporting for the Hybrid Hospital-Wide Mortality (HWM) measure

# Hospital IQR Program Participation Requirements

The FY 2020 IPPS Final Rule also stated that a hospital will only successfully meet the Hospital IQR Program participation requirements for the Hybrid HWR measure if they:

- 1. Submit **linking variables on 95% or more of discharges** with a Medicare FFS claim for the same hospitalization during the measurement period.
- 2. Report vital signs for 90% or more of the hospital discharges for Medicare FFS patients, 65 years or older in the measurement period (as determined from the claims submitted to CMS for admissions that ended during the same reporting period).
- 3. Submit the **laboratory test results for 90% or more of discharges** for non-surgical patients, meaning those not included in the surgical specialty cohort of the Hybrid HWR measure.

# Hybrid HWR Measure Overview

| CMS Program                                              | Hospital IQR Program                                                                                                    |
|----------------------------------------------------------|----------------------------------------------------------------------------------------------------|
| Reporting Period                                         | 2023 Voluntary Reporting                                                                                                    |
| Payment Determination                                    | FY 2024 (will not affect annual payment update)                                                                                                    |
| Measurement Period                                       | 7/1/2021- 6/30/2022                                                                                                    |
| Data Submission Deadline                                 | September 30, 2022                                                                                                    |
| HSR Distribution                                         | Anticipate Spring 2023                                                                                                    |
| Public Reporting                                         | No                                                                                                    |
| Certified Electronic Health<br>Record Technology (CEHRT) | 2015 Edition Certification Criteria, 2015 Edition Cures Update Criteria, or a combination of both                                                                                                    |
| Specifications<br>(CMS529v1)                             | Core Clinical Data Elements for the Hybrid Hospital-Wide<br>Readmission (HWR) Measure with Claims and Electronic<br>Health Record Data                                                                            |
| Resources                                                | <ul> <li>eCQI Resource Center: <u>Hybrid Measures tab under Eligible</u><br/><u>Hospital/CAH eCQMs 2021 Reporting Period</u></li> <li>QualityNet.CMS.gov: <u>Hospitals-Inpatient/Measures (Hybrid)</u></li> </ul> |

## Voluntary Reporting of the Hybrid HWR Measure

Hospitals participate by submitting 13 CCDEs (6 vital signs + 7 laboratory test results) and 6 linking variables by September 30, 2022.

| 6 Vital Signs 7 Laboratory Test Results |                        | 6 Linking Variables                                                                 |
|-----------------------------------------|------------------------|-------------------------------------------------------------------------------------|
| Heart rate                              | Hematocrit             | CMS Certification Number<br>(CCN)                                                   |
| Respiratory rate                        | White blood cell count | Health Insurance Claim<br>Number (HICN) or Medicare<br>Beneficiary Identifier (MBI) |
| Temperature                             | Sodium                 | Date of birth (DOB)                                                                 |
| Systolic blood pressure                 | Potassium              | Sex                                                                                 |
| Oxygen saturation                       | Bicarbonate            | Admission Date                                                                      |
| Weight                                  | Creatinine             | Discharge Date                                                                      |
|                                         | Glucose                |                                                                                     |

# **Capturing CCDE Data**

- Begin by looking for CCDE results associated with the admission that were captured in the 24 hours that *immediately preceded* the admission.
  - Select the first result associated with the stay within that 24-hour window, such as data captured during an emergency department (ED) encounter that preceded the admission.
- If no results are available, then look for the first CCDE results after the admission:
  - Within 0–2 hours *after* admission for the vitals.
  - Within 0–24 hours after admission for the laboratory test results.

|   | 6 Vital Signs                                               | 7 Laboratory Test Results                              |
|---|-------------------------------------------------------------|--------------------------------------------------------|
|   | First vitals collected 0–24 hours <i>prior</i> to admission | First lab results 0–24 hours <i>prior</i> to admission |
| S | If not available, then                                      | If not available, then                                 |
|   | first vitals collected 0–2 hours                            | first lab results 0–24 hours                           |
|   | after admission                                             | after admission                                        |

### **Accepted Units of Measurement**

| Data Elements           | Units of Measurement             | Additional Accepted Units<br>of Measurement |
|-------------------------|----------------------------------|---------------------------------------------|
| Heart Rate              | Beats per minute                 |                                             |
| Systolic Blood Pressure | Millimeter of mercury (mmHG)     |                                             |
| Respiratory Rate        | Breath per minute                |                                             |
| Temperature             | Degrees Fahrenheit (F)           | Degrees Celsius                             |
| Oxygen saturation       | Percent (%)                      |                                             |
| Weight                  | Kilogram (KG)                    | Pounds (LB)                                 |
| Hematocrit              | Percent (%)                      |                                             |
| White Blood Cell Count  | 10^9 per liter (X10E+09/L)       | Thousands of cells per microliter (K/MCL)   |
| Potassium               | Millimole per liter (MMOL/L)     | Milliequivalents per liter (MEQ/L)          |
| Sodium                  | Millimole per liter (MMOL/L)     | MEQ/L                                       |
| Bicarbonate             | Millimole per liter (MMOL/L)     | MEQ/L                                       |
| Creatinine              | Milligrams per deciliter (MG/DL) |                                             |
| Glucose                 | Milligrams per deciliter (MG/DL) |                                             |

# Use 2021 IG: Hybrid Measure/ CCDE Voluntary Submission

- The 2021 Implementation Guide (IG) must be used for hybrid measure/CCDE voluntary submission for 2023 voluntary reporting.
- Refer to Section 6: Hybrid Measure/CCDE Voluntary Submission

|           | Table 17: Hybrid Measure for Voluntary Submission                                                                                       | on                                 |
|-----------|----------------------------------------------------------------------------------------------------|------------------------------------|
| eCQM CMS# | eCQM Title                                                                                                    | Measurement Period                 |
| CMS529v1  | Core Clinical Data Elements for the Hybrid Hospital-Wide<br>Readmission (HWR) Measure with Claims and Electronic<br>Health Record Data. | July 1, 2021 through June 30, 2022 |

### QRDA Category I File Format Expectations

- Submit one file, per patient, per quarter.
- Each patient-level file should include 13 CCDEs and 6 linking variables for each eligible hospital discharge.
- Maximum individual file size is 10 MB.
- Upload files by zip file (.zip).
  - Verify the zip file does not contain other zip files.
  - Hospitals may submit more than one zip file.
- Maximum number of Quality Reporting Document Architecture (QRDA) Category I files within zip file is 14,999.

# Five Key Elements for QRDA Category I File Identification

Five key elements:

- CCN
- CMS Program Name: HQR\_IQR\_VOL
- EHR Patient ID
- Reporting Period specified in Reporting Parameters section
- EHR Submitter ID

The HQR Secure Portal assigns the EHR Submitter ID to submitters registering for system access to upload QRDA Category I files.

- Vendor EHR Submitter ID = Vendor ID
- Hospitals EHR Submitter ID = CCN

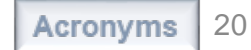

Navigating the Voluntary Hybrid HWR Measure Data Submission Process

#### Hybrid HWR Measure Data Submission Process

# Steps to Submit Hybrid HWR Measure Data

- Log Into the HQR System via the HCQIS Access Roles and Profile (HARP) at <u>https://hqr.cms.gov</u>.
- Access the HQR Landing Page.
- Assign/Edit User Permission.
   O Users will require the eCQM permission
- Complete Vendor Authorization process.
- Upload QRDA Category I Files.
- Review File Upload History UI and export.
- Review Submission Accuracy UI and export.

### Log Into HQR System via HARP

#### HQR Secure Portal login page: <u>https://hqr.cms.gov</u>

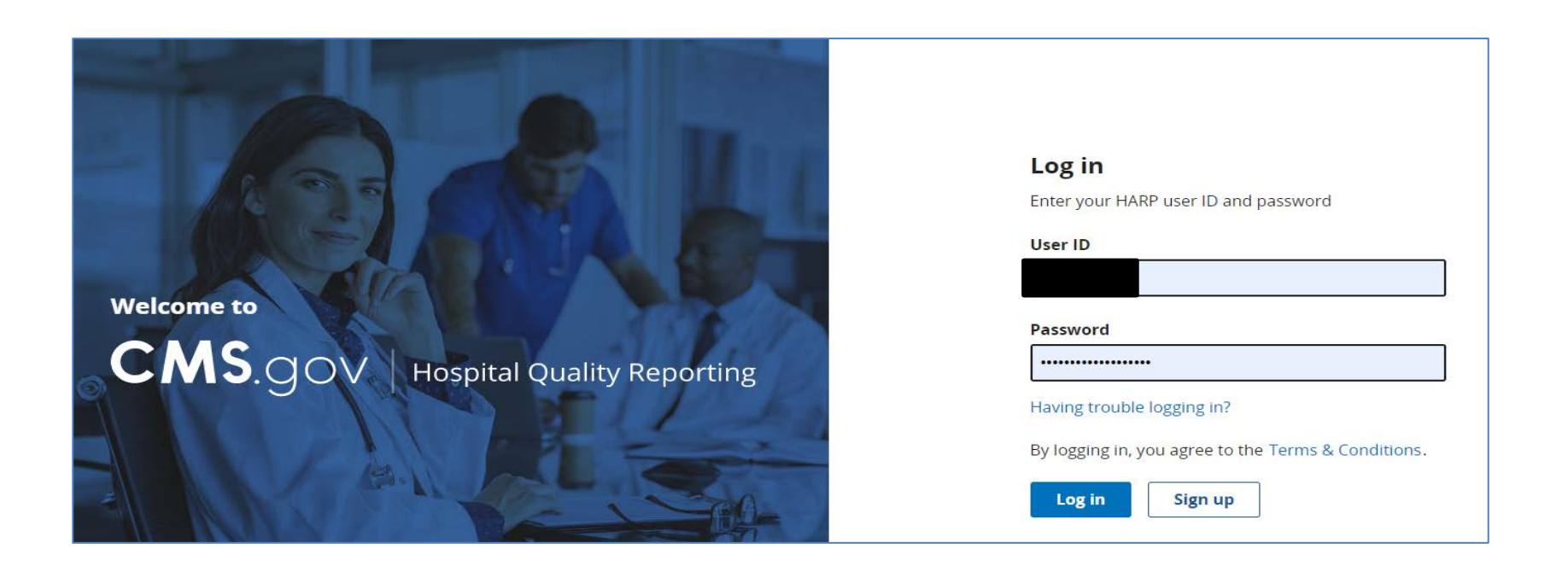

### **Request Two-Factor Authentication Security Code**

Select the two-factor authentication device option to receive a security code. Select **Next**.

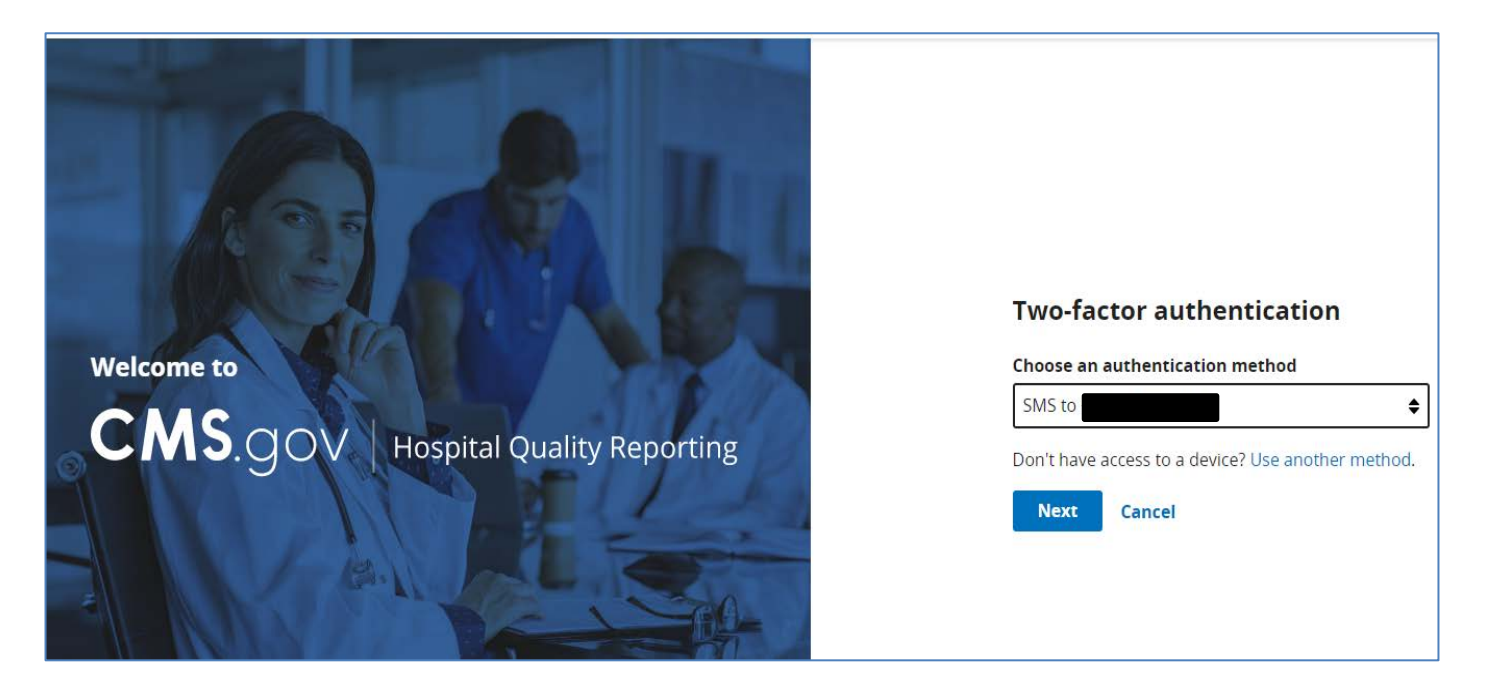

#### **Enter Two-Factor Authentication**

# Enter the security code you received via text or phone call. Select **Next.**

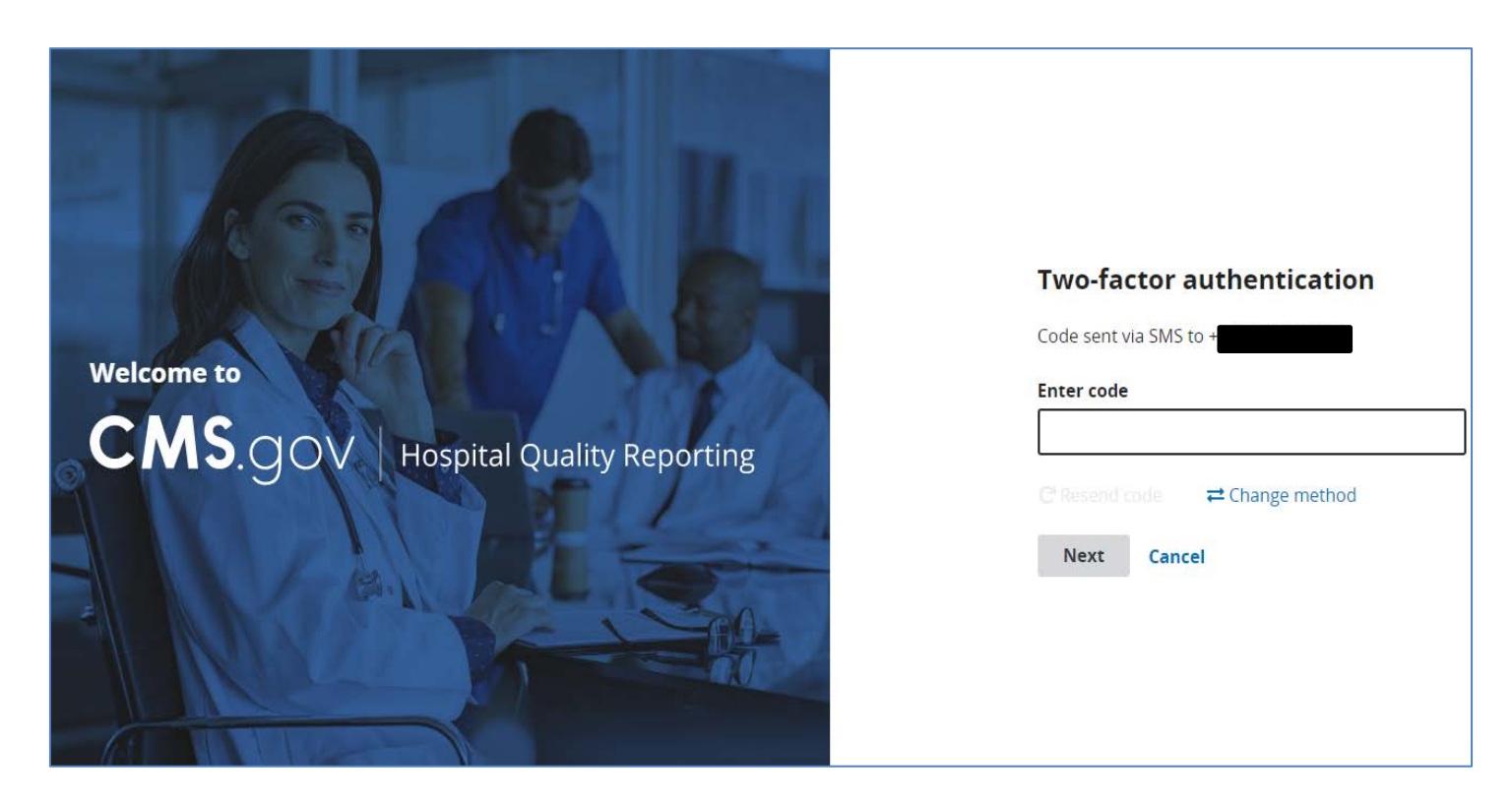

### Access the HQR Landing Page

**Click** the symbol at the bottom left of the screen to **unlock** the menu to read the options.

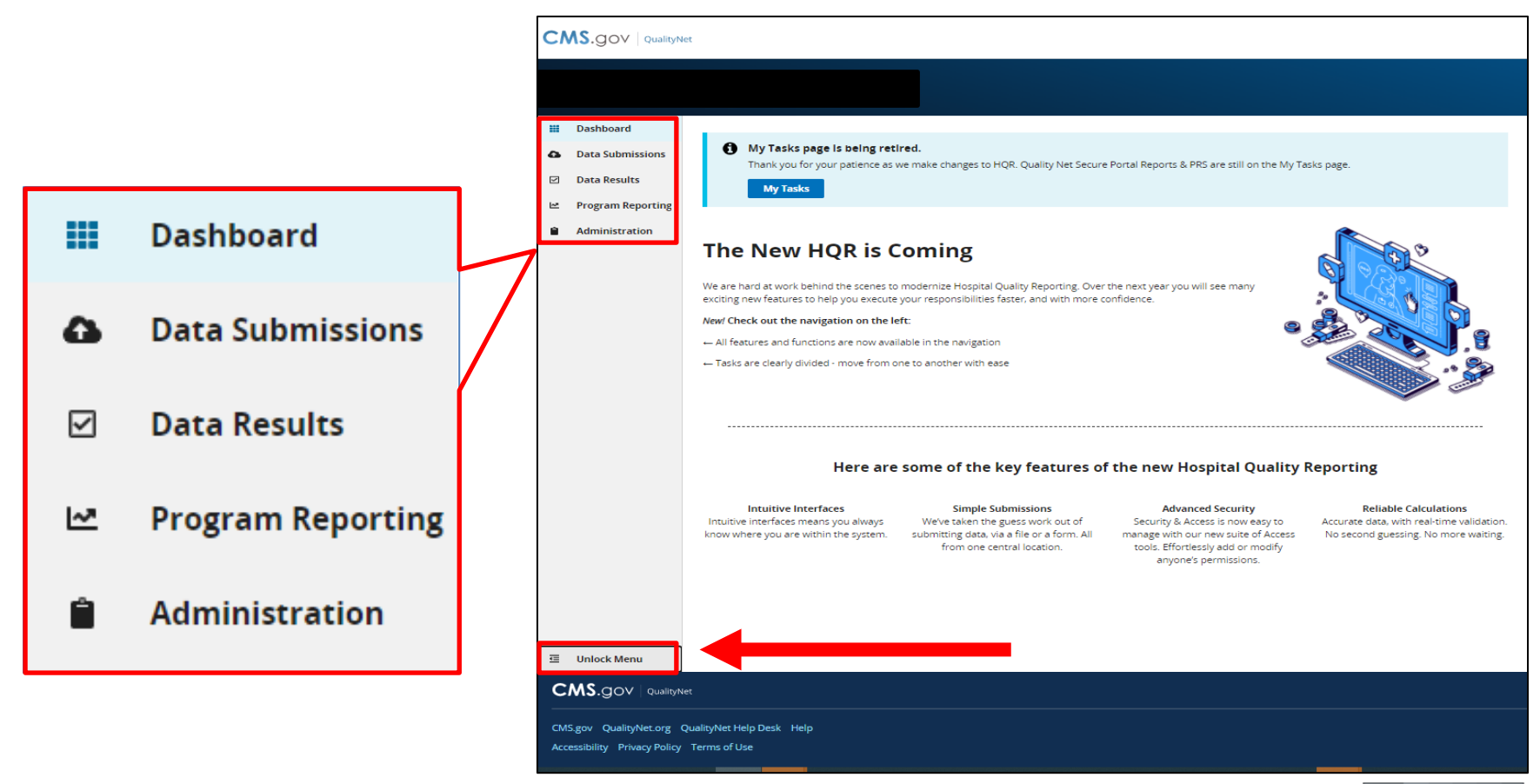

08/05/2022

#### Click Administration and Select Access Management.

| CI         |                         | Quality Reporting ① 名                                                                                                    |
|------------|-------------------------|----------------------------------------------------------------------------------------------------|
|            |                         | Change Organization                                                                                                    |
|            | Dashboard               |                                                                                                    |
| ۵          | Data Submissions        | ecting to receive facility-specific or claims-detail reports in Managed File Transfer (MFT)? Users who historically received these reports through their<br>nbox in Secure File Transfer may need to request permissions in the Hospital Quality Reporting system to continue to receive these reports for their |
|            | Data Results            | fer to the Important: Request Access to Managed File Transfer (MFT) & Auto-Raute Now to Ensure You Receive Your Reports notification to learn more about<br>permissions to access your reports!                                                                                                    |
| M          | Program Reporting       |                                                                                                    |
|            | Administration          | HOP is Coming                                                                                                    |
|            | DACA                    | nok is coming                                                                                                    |
|            | Access Management       | to be well execute your responsibilities faster, and with more confidence                                                                                                    |
|            | Vendor Management       | navigation on the left:                                                                                                    |
|            | Notice of Participation | nctions are now available in the navigation                                                                                                    |
|            | PI Registration         | vided - move from one to another with ease                                                                                                    |
|            |                         |                                                                                                    |
|            |                         |                                                                                                    |
|            |                         |                                                                                                    |
|            |                         | Here are some of the key features of the new Hospital Quality Reporting                                                                                                    |
| lavascrint | voidf01                 | terfaces Simple Submissions Advanced Security Reliable Calculations                                                                                                    |

Additional information on how to request access is available on the HQR YouTube playlist

# Under Data Submissions, **Click** Add next to the <u>eCQM</u> permission for the user to submit hybrid measure data.

| $\checkmark$   | Assign Access               |                |
|----------------|-----------------------------|----------------|
| Ŀ <sup>∞</sup> | Users                       |                |
| Ê              | You are assigning access to |                |
|                | User Type                   |                |
|                | Basic                       |                |
|                | Permissions                 |                |
|                |                             | •              |
|                | Data Submissions            | Program Access |
|                | Chart Abstracted            | None Add       |
|                | DACA                        | None Add       |
|                | eCQM                        | Non Add        |
|                | HCAHPS (Data Form)          | None Add       |
|                | HCAHPS (File Upload)        | None Add       |
|                |                             |                |

Additional information on how to add a new user is available on the <u>HQR YouTube playlist</u>.

**Select** the permission level: *View* or *Upload/Edit* under the <u>Inpatient Quality Reporting Program.</u> **Click** Apply & Close.

|  | eCQM                              |                   |                | X Close          |
|--|-----------------------------------|-------------------|----------------|------------------|
|  | Choose the programs and permissio | on level that you | need access to | 0.               |
|  | Program                           | No<br>Access      | View           | Upload /<br>Edit |
|  | Inpatient Quality Reporting (IQR) | $\bigcirc$        | $\bigcirc$     | •                |
|  |                                   |                   |                |                  |
|  | Apply & Close                     |                   |                |                  |
|  |                                   |                   | No             | one Add          |
|  |                                   |                   | No             | one Add          |
|  |                                   |                   | No             | one Add          |
|  |                                   |                   |                |                  |

08/05

# IQR (Upload/Edit) will appear next to the eCQM permission. Click Review at bottom of the page.

| <a>Access Management<br/>assign Access<br/>isers<br/>w are assigning access to<br/>ser Type<br/>Desic<br/>ermissions</a> |                                                                                                    |                                            |
|----------------------------------------------------------------------------------------------------|----------------------------------------------------------------------------------------------------|--------------------------------------------|
| Isers<br>Su are assigning access to<br>ser Type<br>≥ Basic<br>ermissions                                                 |                                                                                                    |                                            |
| Isers<br>ou are assigning access to<br>Iser Type<br>Deasic<br>ermissions                                                 |                                                                                                    |                                            |
| ou are assigning access to<br>I <b>ser Type</b><br>⊘ Basic<br><b>ermissions</b>                                          |                                                                                                    |                                            |
| iser Type<br>D Basic<br>ermissions                                                                                       |                                                                                                    |                                            |
| D Basic<br>ermissions                                                                                                    |                                                                                                    |                                            |
| ermissions                                                                                                    |                                                                                                    |                                            |
|                                                                                                    |                                                                                                    |                                            |
| ata Submissions                                                                                                    |                                                                                                    | Program Access                             |
| hart Abstracted                                                                                                    |                                                                                                    | None Add                                   |
| ACA                                                                                                    |                                                                                                    | None                                       |
| :QM                                                                                                    |                                                                                                    | IQR (Upload / Edit). I                     |
| CAHPS (Data Form)                                                                                                    |                                                                                                    | None                                       |
| CAHPS (File Upload)                                                                                                    |                                                                                                    | None                                       |
| opulation & Sampling                                                                                                    |                                                                                                    | None                                       |
| eb-Based Measures                                                                                                    |                                                                                                    | None                                       |
| Bac Review                                                                                                    |                                                                                                    |                                            |
|                                                                                                    | ata Submissions hart Abstracted ACA CA CAHPS (Data Form) CAHPS (File Upload) opulation & Sampling eb-Based Measures Bac: Review GOV Hospital Quality Reporting | AcA ACA CA CA CA CA CA CA CA CA CA CA CA C |

#### **Click** Save & Close at bottom of the page.

| ۵ | < Access Management         |                        |                |  |  |      |      |
|---|-----------------------------|------------------------|----------------|--|--|------|------|
|   | Assign Access               |                        |                |  |  |      |      |
| 2 | Users                       |                        |                |  |  |      |      |
| Ê | You are assigning access to |                        |                |  |  |      |      |
|   | User Type                   |                        |                |  |  |      |      |
|   | Basic                       |                        |                |  |  |      |      |
|   | Permissions                 |                        |                |  |  |      |      |
|   | Data Submissions            |                        | Program Access |  |  |      |      |
|   | Chart Abstracted            |                        | None           |  |  |      |      |
|   | chart Abstratteu            |                        | Add            |  |  |      |      |
|   | DACA                        |                        | None Add       |  |  |      |      |
|   | eCQM                        | IQR (Upload / Edit), I | Edit           |  |  |      |      |
|   |                             |                        | None Add       |  |  |      |      |
|   |                             |                        | None Add       |  |  |      |      |
|   | HCAHPS (File Upload)        |                        | None Add       |  |  |      |      |
|   | Population & Sampling       |                        | None Add       |  |  |      |      |
|   |                             |                        |                |  |  |      |      |
|   | Web-Based Measures          |                        | None Add       |  |  |      |      |
|   | Back Save & Close           |                        |                |  |  |      |      |
| E |                             |                        |                |  |  | <br> | <br> |
| ~ |                             |                        |                |  |  |      |      |

MJ.COV

08/05/20

# To edit the user's access, **click** the three vertical dots menu. **Select** Edit Access.

|          | Access Managemen     | t                |                   | New F    | eature Tour 쇠 |              |
|----------|----------------------|------------------|-------------------|----------|---------------|--------------|
| 2        | Users Access Request | S                |                   |          |               |              |
| <b>i</b> | Search Q             | User Type Status | \$                |          |               | Edit Access  |
|          | 3 Users              |                  |                   | <b>*</b> | Add User      | Suspend User |
|          | Name                 | Email            | User Type         | Status   |               | Suspend Oser |
|          |                      |                  | Security Official | Active   |               | Remove User  |
|          |                      |                  | Security Official | Active   |               |              |

#### After confirming the user type, **Click** Edit to change permissions. **Click** Apply & Close.

|   | Assign Access               |                                         |                            |                                |                 |                  |
|---|-----------------------------|-----------------------------------------|----------------------------|--------------------------------|-----------------|------------------|
| 2 | Users                       |                                         |                            |                                |                 |                  |
| Ê | You are assigning access to |                                         |                            |                                |                 |                  |
|   | User Type                   |                                         |                            |                                |                 |                  |
|   | ● Basic                     |                                         |                            |                                |                 |                  |
|   | Permissions                 |                                         | eCQM<br>Choose the program | s and permission level that yo | u need access t | X Close          |
|   | Data Submissions            | Program Access                          | Program                    | No<br>Access                   | View            | Upload /<br>Edit |
|   | Chart Abstracted            | None                                    | Inpatient Quality Rep      | orting (IQR)                   | 0               | 0                |
|   | DACA                        | None                                    |                            |                                |                 |                  |
|   | eCQM                        | IQR (Upload / Edit), PI (Upload / Edit) |                            |                                |                 |                  |
|   | HCAHPS (Data Form)          | None Add                                |                            |                                |                 |                  |
|   | Apply & Close               |                                         | -                          |                                |                 |                  |

#### **Click** Review at bottom of the page.

| ۵ | < Access Management         |                        |                |  |
|---|-----------------------------|------------------------|----------------|--|
|   | Assign Access               |                        |                |  |
| Ľ | Users                       |                        |                |  |
|   | You are assigning access to |                        |                |  |
|   | User Type                   |                        |                |  |
|   | Basic                       |                        |                |  |
|   | Permissions                 |                        |                |  |
|   | Data Submissions            |                        | Program Access |  |
|   | Chart Abstracted            |                        | None Add       |  |
|   | DACA                        |                        | None Add       |  |
|   | eCQM                        | IQR (Upload / Edit), I | Edit           |  |
|   | HCAHPS (Data Form)          |                        | None Add       |  |
|   | HCAHPS (File Upload)        |                        | None Add       |  |
|   | Population & Sampling       |                        | None Add       |  |
|   | Web-Based Measures          |                        | None Add       |  |

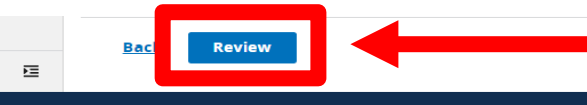

08/05/202 CMS.GOV | Hospital Quality Reporting

#### Click Save & Close at bottom of the page.

| •  | < Access Management         |                      |                |  |
|----|-----------------------------|----------------------|----------------|--|
|    | Assign Access               |                      |                |  |
| ₩. | Users                       |                      |                |  |
|    | You are assigning access to |                      |                |  |
|    | User Type                   |                      |                |  |
|    | Basic                       |                      |                |  |
|    | Permissions                 |                      |                |  |
|    | Data Submissions            |                      | Program Access |  |
|    | Chart Abstracted            |                      | None Add       |  |
|    | DACA                        |                      | None Add       |  |
|    | eCQM                        | IQR (Upload / Edit), | Edit           |  |
|    | HCAHPS (Data Form)          |                      | None Add       |  |
|    | HCAHPS (File Upload)        |                      | None Add       |  |
|    | Population & Sampling       |                      | None Add       |  |
|    | Web-Based Measures          |                      | None Add       |  |
| E  | Back Save & Close           |                      |                |  |

CMS.COV Hospital Quality Reportin

08/05/2

### **Complete Vendor Authorization**

#### Click Administration and Select Vendor Management.

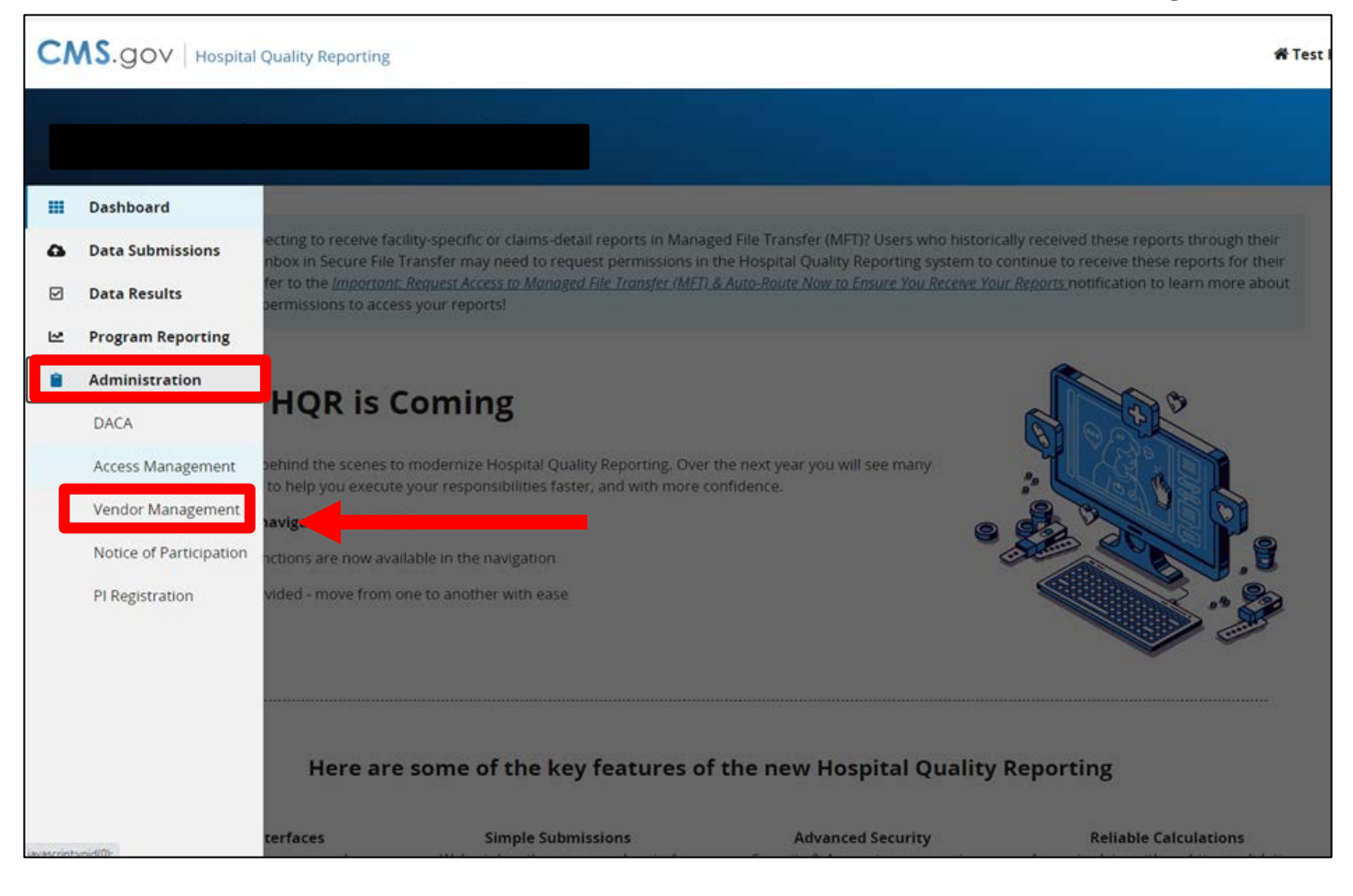
#### Search for a new vendor and Click Add Vendor.

| III<br>4 | Vendor Management |             |        |            |
|----------|-------------------|-------------|--------|------------|
| V        | Your Vendors      |             |        |            |
| i∼<br>Ê  | Search Q Status   |             |        |            |
|          | 2 Vendors         |             |        | Add Vendor |
|          | Name 🔺            | Vendor ID   | Status |            |
|          |                   |             | Active | :          |
|          |                   |             | Active | :          |
| E        | « Previo          | us 1 Next » |        |            |

#### Visit the HQR YouTube playlist for additional assistance on adding a new vendor.

**Click** the three vertical dots menu to allow the vendor to submit hybrid measure data on the hospital's behalf. Then, **select** Edit Access.

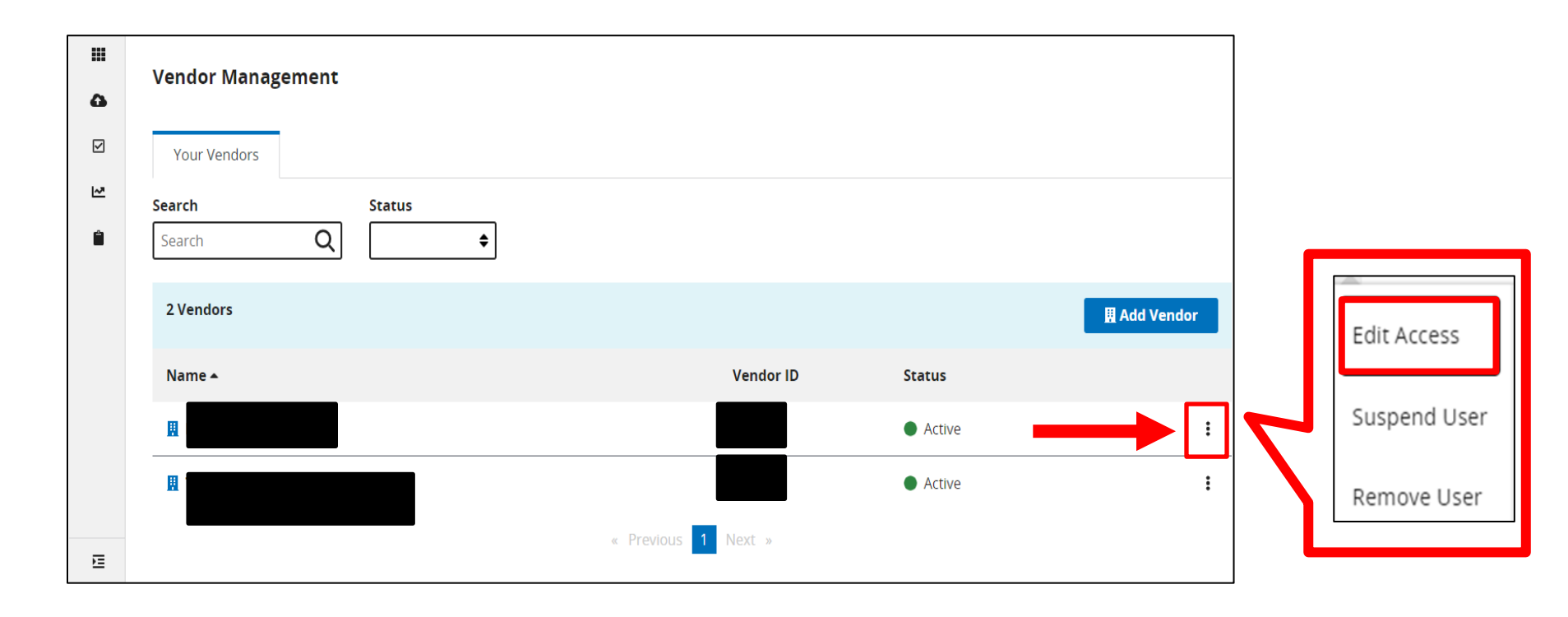

#### **Click** Add under eCQM data submissions for Inpatient Quality Reporting (IQR).

| E 🛛 🕻 🛛 | < Vendor Management Assign Access                        |      |                |
|---------|----------------------------------------------------------|------|----------------|
| Ê       | Permissions                                              |      |                |
|         | Data Submissions                                         |      |                |
|         | Inpatient Psychiatric Facility Quality Reporting (IPFQR) | None | Add            |
|         | Inpatient Quality Reporting (IQR)                        | None | Add            |
|         | eCQM                                                     |      | Measure Access |
|         | Inpatient Quality Reporting (IQR)                        | None | Add            |

A pop-up box will display two different measure sets: eCQM and Hybrid Measures. **Click** Add for the Hybrid Measures.

| Data Submissions -                | eCQM                               |                                     |                    |         | X Close |  |  |  |
|-----------------------------------|------------------------------------|-------------------------------------|--------------------|---------|---------|--|--|--|
| Inpatient Quality Reporting (IQR) |                                    |                                     |                    |         |         |  |  |  |
| By assigning IQR permissions, y   | ou are also assigning permission f | or File Accuracy (for the specified | measure set only). |         |         |  |  |  |
| Measure Sets                      | Discharge Quarter                  | Submission Date                     | Permission Level   | Actions |         |  |  |  |
| eCQM                              | -                                  |                                     | -                  | Add     |         |  |  |  |
| Hybrid Measures                   | -                                  | -                                   |                    | Add     |         |  |  |  |
| Apply & Close Cancel              |                                    |                                     |                    |         |         |  |  |  |

Select a permission level of *View* or *Upload/Edit.* Complete the <u>Discharge Quarters</u> and <u>Submission Date</u> fields. Click Confirm.

| * Start Quarter | * Start Year  |             | End Quarter | End Year      |  |
|-----------------|---------------|-------------|-------------|---------------|--|
|                 | <b>♦</b> Year | <b>\$</b> t | to Quarter  | <b>♦</b> Year |  |
| MM/DD/YYYY      | to MM/DD/YYYY | i           |             |               |  |
|                 |               |             |             |               |  |

#### Click Apply & Close. For additional changes, Click Edit and then Click Apply & Close.

| Data Submissions - eCQM                                                                                                 |                            |                      |                  |         |  |  |  |  |
|----------------------------------------------------------------------------------------------------|----------------------------|----------------------|------------------|---------|--|--|--|--|
| Inpatient Quality Reporting (IQR)                                                                                       |                            |                      |                  |         |  |  |  |  |
| By assigning IQR permissions, you are also assigning permission for File Accuracy (for the specified measure set only). |                            |                      |                  |         |  |  |  |  |
| Measure Sets                                                                                                    | Discharge Quarter          | Submission Date      | Permission Level | Actions |  |  |  |  |
| eCQM                                                                                                    | -                          | -                    |                  | Add     |  |  |  |  |
| Hybrid Measures                                                                                                    | Q1:01-01-2020 -<br>Ongoing | 06-27-2022 - Ongoing | Upload / Edit    | Edit    |  |  |  |  |
| Apply & Close                                                                                                    |                            |                      |                  |         |  |  |  |  |

The Hybrid Measure permissions will now appear next to <u>eCQM</u> for Inpatient Quality Reporting (IQR). **Click** Review at the bottom of the page.

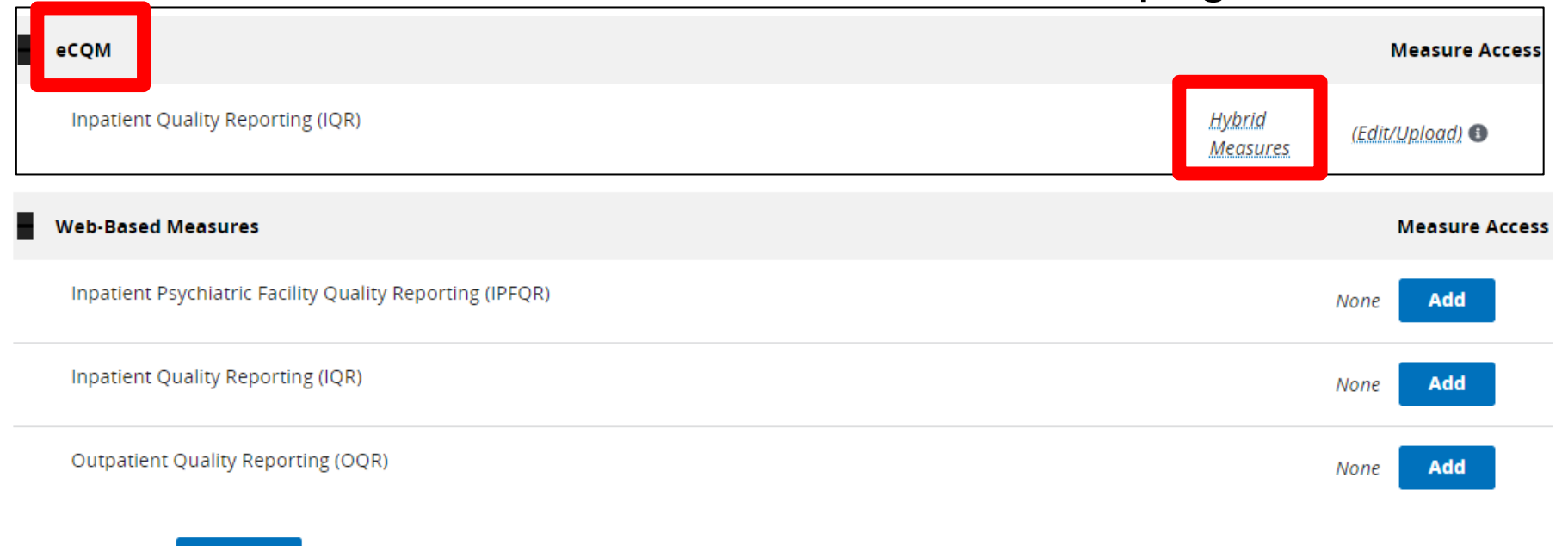

Cancel

Review

#### Click Save & Close.

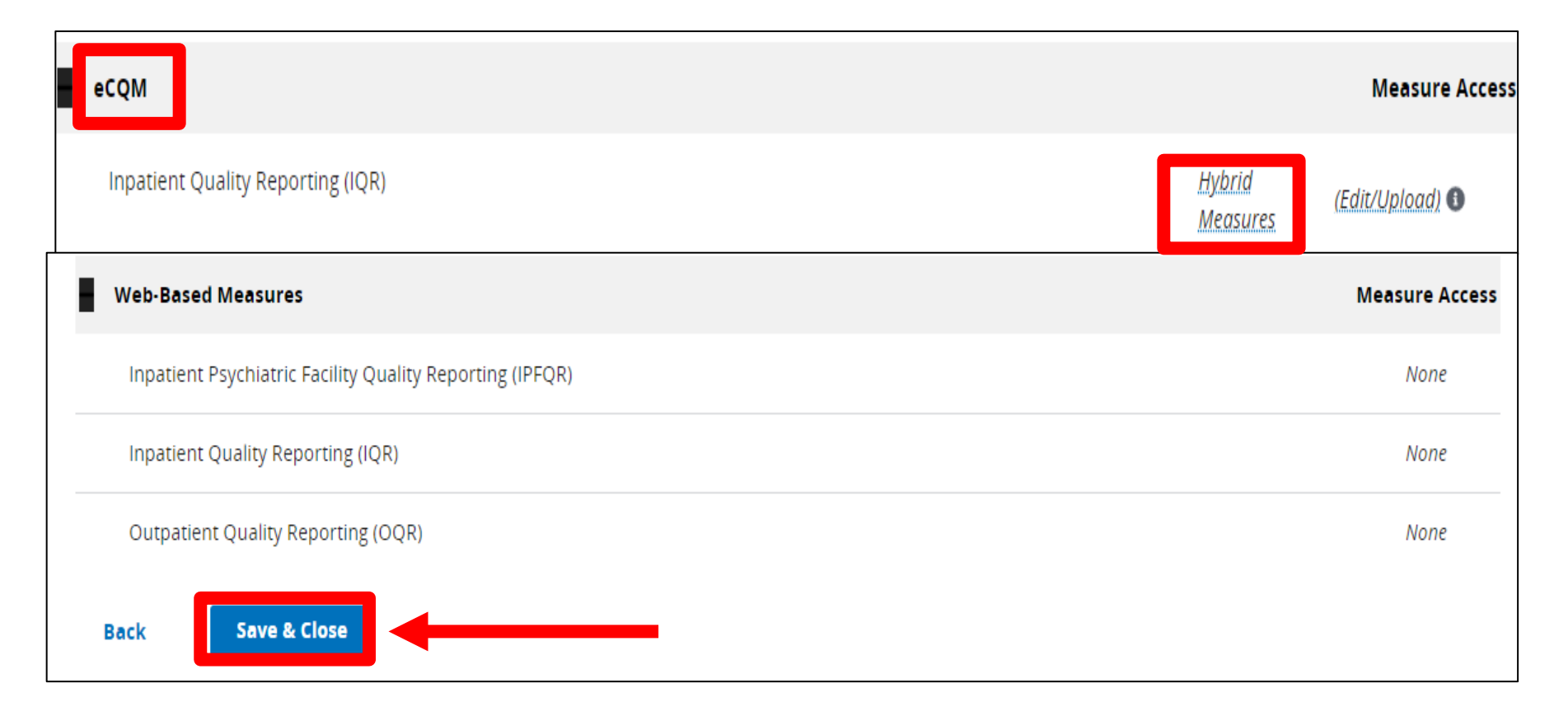

#### From the main menu, Select Data Submissions

| CI         | NS.gov   Hospital       | Quality Reporting                                   |                                                                                              |                                                                                       | <b>谷</b> Test                                                                             |
|------------|-------------------------|-----------------------------------------------------|----------------------------------------------------------------------------------------------|---------------------------------------------------------------------------------------|-------------------------------------------------------------------------------------------|
|            |                         |                                                     |                                                                                              |                                                                                       |                                                                                           |
|            | Dashboard               |                                                     |                                                                                              |                                                                                       |                                                                                           |
| ۵          | Data Submissions        | ective o receive far<br>nbox Secure File            | lity-specific or claims detail reports in Manag                                              | ed File Transfer (MFT)? Users who histori<br>the Hospital Quality Reporting system to | cally received these reports through their<br>continue to receive these reports for their |
| Ø          | Data Results            | fer to the <u>Important</u><br>permissions to acces | Request Access to Managed File Transfer (MET) a<br>is your reports!                          | & Auto-Route Now to Ensure You Receive Yo                                             | our Reports notification to learn more about                                              |
| R          | Program Reporting       |                                                     |                                                                                              |                                                                                       |                                                                                           |
|            | Administration          |                                                     | oming                                                                                        |                                                                                       | A Constant                                                                                |
|            | DACA                    | HQK IS C                                            | oming                                                                                        |                                                                                       | Contraction of the second                                                                 |
|            | Access Management       | behind the scenes to<br>to help you execute         | modernize Hospital Quality Reporting, Over<br>your responsibilities faster, and with more co | the next year you will see many onfidence.                                            |                                                                                           |
|            | Vendor Management       | navigation on the le                                | ift:                                                                                         | 6                                                                                     |                                                                                           |
|            | Notice of Participation | nctions are now ava                                 | lable in the navigation                                                                      | 9                                                                                     | 8                                                                                         |
|            | PI Registration         | vided - move from c                                 | ne to another with ease                                                                      |                                                                                       |                                                                                           |
|            |                         |                                                     |                                                                                              |                                                                                       |                                                                                           |
|            |                         |                                                     |                                                                                              |                                                                                       |                                                                                           |
|            |                         |                                                     |                                                                                              |                                                                                       |                                                                                           |
|            |                         | Here are                                            | some of the key features of                                                                  | the new Hospital Quality                                                              | Reporting                                                                                 |
| iavascript | woid(0)-                | terfaces                                            | Simple Submissions                                                                           | Advanced Security                                                                     | Reliable Calculations                                                                     |

08/05/2022

From Data Submissions, **Select** the Hybrid Measures tab. It is important to select either Test or Production.

|    |                   |               |                          |                           |                             |                      |                     | Change O | rganization        |
|----|-------------------|---------------|--------------------------|---------------------------|-----------------------------|----------------------|---------------------|----------|--------------------|
|    | Dashboard         |               |                          |                           |                             |                      |                     |          |                    |
| 6  | Data Submissions  | eCQM          | Program<br>Management    | Web-<br>based<br>Measures | Population<br>&<br>Sampling | Chart<br>Abstracted  | Public<br>Reporting | HCAHPS   | Hybrid<br>Measures |
| ✓  | Data Results      |               |                          |                           |                             |                      |                     |          |                    |
| ~* | Program Reporting | Choose Select | t Files to browse yo     | ur computer or i          | Drag and Drop the           | e files into the hig | ghlighted area.     |          |                    |
|    |                   | Sciect a Sub  | Select a Submission Type |                           |                             |                      |                     |          |                    |
| Ê  | Administration    |               |                          |                           |                             |                      |                     |          |                    |
|    | Administration    | Test          |                          |                           | >                           | Production           |                     |          |                    |

To search for files on your computer, **click** the blue **Select Files** button. (You can also drag and drop.)

| ۵ | e                                                                                                 | CQM    | Web-based Measures | Population & Sampling | Chart Abstracted | HCAHPS | Hybrid Measures |              |  |  |
|---|---------------------------------------------------------------------------------------------------|--------|--------------------|-----------------------|------------------|--------|-----------------|--------------|--|--|
| V | Choose Select Files to browse your computer or Drag and Drop the files into the highlighted area. |        |                    |                       |                  |        |                 |              |  |  |
| ~ | ø                                                                                                 | Chang  | e Selection        |                       |                  |        |                 |              |  |  |
| Ê | Tes                                                                                               | st     |                    |                       |                  |        |                 |              |  |  |
|   |                                                                                                   |        |                    |                       |                  |        |                 |              |  |  |
|   | 54                                                                                                | arch   |                    |                       |                  |        |                 |              |  |  |
|   | 2                                                                                                 | Search | Q                  | Reset                 |                  |        | <b>&gt;</b>     | Select Files |  |  |
|   |                                                                                                   |        |                    |                       |                  |        |                 |              |  |  |

Verify your zip file does not contain other zip files. Select files to upload.

| ← → ~ ↑ ↓ > T       | his PC > Downloads           |
|---------------------|------------------------------|
| Organize 👻 New fold | ler                          |
| 🗸 📌 Quick access    | Yesterday (1)                |
| 📃 Desktop 🛛 🖈       | 876543                       |
| 👆 Downloads 🛛 🖈     |                              |
| 📥 OneDrive 🛛 🖈      | $\sim$ Earlier this week (5) |

A file processing message will appear on your screen.

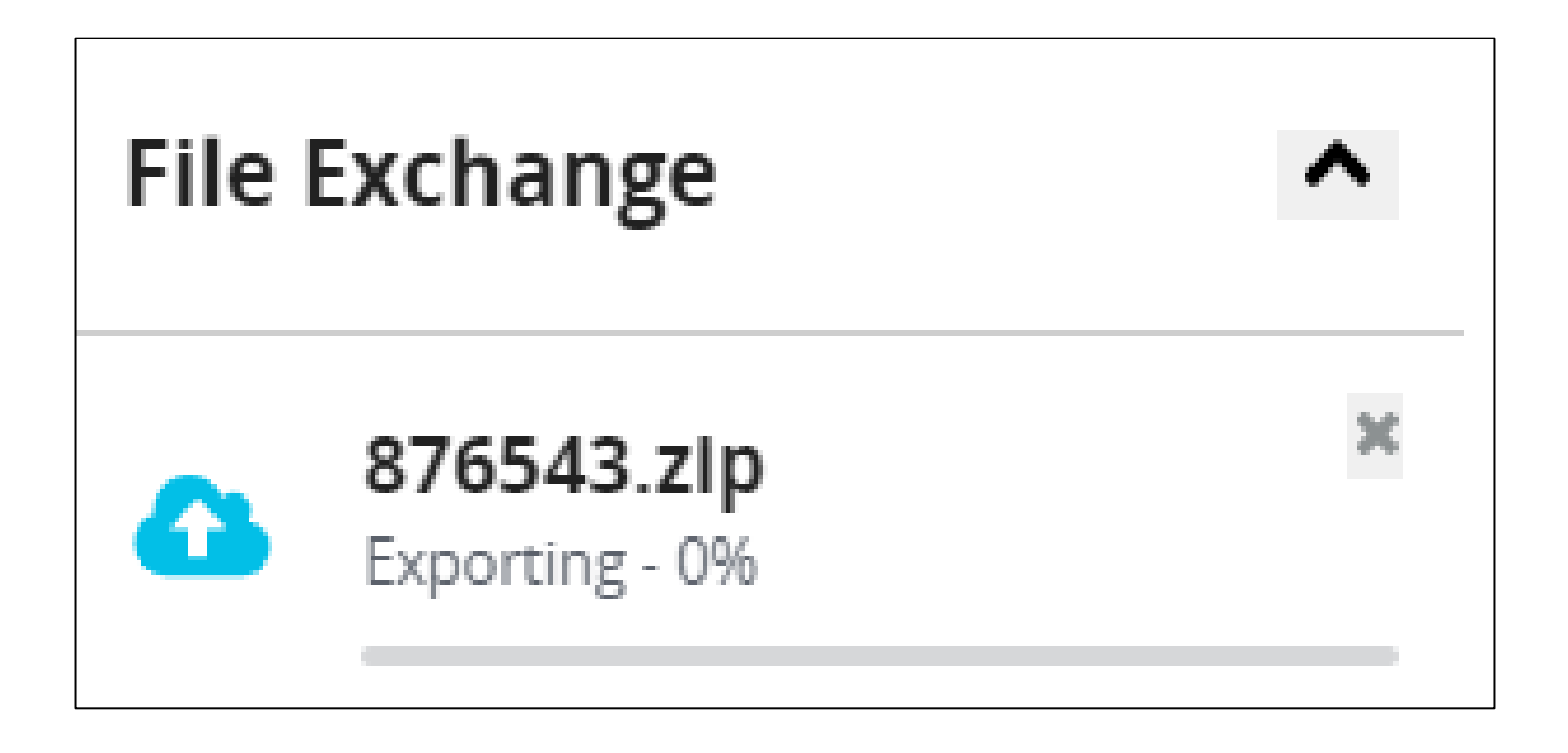

The user will receive an email on the file processing status.

| File Processing Complete                                                                                                    |                            |
|----------------------------------------------------------------------------------------------------|----------------------------|
| Batch 3092901 finished processing.                                                                                                    |                            |
| Batch File Name: 876543.zip<br>Accepted Files: 105<br>Rejected Files: 0<br>Processing Start Time (PT): 06/17/2022 11:59:23 AM<br>Processing End Time (PT): 06/17/2022 12:03:20 PM |                            |
|                                                                                                    | View File Accuracy Details |

Users can view their uploaded file(s) by clicking on the column header to filter. A status of Accepted or Rejected will display.

|   |              |                                                                                                   |                       |                  |                     |                  | 1            |  |  |  |
|---|--------------|---------------------------------------------------------------------------------------------------|-----------------------|------------------|---------------------|------------------|--------------|--|--|--|
| ۵ | eCQM         | Web-based Measures                                                                                | Population & Sampling | Chart Abstracted | HCAHPS              | Hybrid Measures  |              |  |  |  |
|   | Choose Selec | Choose Select Files to browse your computer or Drag and Drop the files into the highlighted area. |                       |                  |                     |                  |              |  |  |  |
| 2 | 🥒 Chan       | Change Selection                                                                                  |                       |                  |                     |                  |              |  |  |  |
| Ê | Test         |                                                                                                   |                       |                  |                     |                  |              |  |  |  |
|   |              |                                                                                                   |                       |                  |                     |                  |              |  |  |  |
|   | Search       |                                                                                                   |                       |                  |                     |                  |              |  |  |  |
|   | Search       | Q                                                                                                 | Reset                 |                  |                     |                  | Select Files |  |  |  |
|   | Batch F      | le Name Bato                                                                                      | h ID File Size        | Upload           | Date <del>√</del> l | Jploaded By      | Status       |  |  |  |
|   | Псмss        | 290RD4105 3092                                                                                    | 311 61 kB             | 6/16/202         | 22 1                | Fest HybridProvi |              |  |  |  |
|   | 🗅 Failur     | es.zip 3093                                                                                       | 3903 16 kB            | 6/27/202         | 22 1                | Test HybridProvi | Rejected     |  |  |  |
|   |              |                                                                                                   |                       |                  |                     |                  |              |  |  |  |

#### From the main menu, Select Data Results

| CN |                         | Quality Reporting                                      |                                                                                       |                                                                                       | <b>谷</b> Test                                                                               |
|----|-------------------------|--------------------------------------------------------|---------------------------------------------------------------------------------------|---------------------------------------------------------------------------------------|---------------------------------------------------------------------------------------------|
|    |                         |                                                        |                                                                                       |                                                                                       |                                                                                             |
|    | Dashboard               |                                                        |                                                                                       |                                                                                       |                                                                                             |
| ۵  | Data Submissions        | ecting to receive facility<br>nbox in Secure File Tran | specific or claims-detail reports in Manaj<br>sfer may need to request permissions in | ged File Transfer (MFT)? Users who histor<br>the Hospital Quality Reporting system to | rically received these reports through their<br>continue to receive these reports for their |
| Ø  | Data Results            | fer to the longertage Res<br>permissions to access yo  | west Access to Managed File Transfer (MFT)                                            | & Auto-Route Now to Ensure You Receive Y                                              | our Reports notification to learn more about                                                |
| R  | Program Reporting       |                                                        |                                                                                       |                                                                                       |                                                                                             |
|    | Administration          |                                                        |                                                                                       |                                                                                       |                                                                                             |
|    | DACA                    | HQR IS CO                                              | ming                                                                                  |                                                                                       | 6                                                                                           |
|    | Access Management       | behind the scenes to mo                                | odernize Hospital Quality Reporting, Over                                             | the next year you will see many                                                       |                                                                                             |
|    | Vendor Management       | havigation on the left:                                | a responsibilities raster, and with more c                                            | onnuence.                                                                             |                                                                                             |
|    | Notice of Participation | nctions are now availabl                               | e in the navigation                                                                   | e e                                                                                   |                                                                                             |
|    | PI Registration         | vided - move from one t                                | to another with ease                                                                  |                                                                                       |                                                                                             |
|    |                         |                                                        |                                                                                       |                                                                                       |                                                                                             |
|    |                         |                                                        |                                                                                       |                                                                                       |                                                                                             |
|    |                         |                                                        |                                                                                       |                                                                                       |                                                                                             |
|    |                         | Here are so                                            | ome of the key features o                                                             | f the new Hospital Quality                                                            | y Reporting                                                                                 |
|    |                         | terfaces                                               | Simple Submissions                                                                    | Advanced Security                                                                     | Reliable Calculations                                                                       |

08/05/2022

#### **Click** on the Files tab to review the processing status.

| •  | Files Accuracy     | /             |           |                                                                                                    |                      |                      |                           |                    |  |  |  |
|----|--------------------|---------------|-----------|----------------------------------------------------------------------------------------------------|----------------------|----------------------|---------------------------|--------------------|--|--|--|
|    | Hybrid Measu       | res Upload H  | listory   |                                                                                                    |                      |                      |                           |                    |  |  |  |
| ₩. | Submission         |               | The       | table below displays a                                                                                               | ll batch uploads. Vo | u cap view batches f | or either test or product | ion submissions (A |  |  |  |
| Ê  | Test               |               | ♦ bate    | batch can either be one file or contain a number of files). Here, you can search batches or sort the results to view |                      |                      |                           |                    |  |  |  |
|    | Char               | nge Selection | the       | the batch status and download results. Only batches applicable to the current reporting period can be d              |                      |                      |                           |                    |  |  |  |
|    |                    |               |           |                                                                                                    |                      |                      |                           |                    |  |  |  |
|    | Search             |               |           |                                                                                                    |                      |                      |                           |                    |  |  |  |
|    | Search             | Q Re          | eset      |                                                                                                    |                      |                      |                           |                    |  |  |  |
|    | Batch File<br>Name | Batch ID      | File Size | Upload Date 🔻                                                                                                    | Uploaded<br>By       | Status               | Errors                    | Actions            |  |  |  |
|    | 876543.zip         | 3092901       | 476 kB    | 06/17/2022                                                                                                    | Test Hybrid          | 💽 Ready              | 🛓 Download                | 1                  |  |  |  |
|    | CMS529QRD          | 3092885       | 18 kB     | 06/17/2022                                                                                                    | TRUVEN HE            | Ready                | 🛓 Download                | Delete Batch       |  |  |  |
|    | CMS529QRD          | 3092311       | 61 kB     | 06/16/2022                                                                                                    | Test Hybrid          | 💽 Ready              | 🛓 <u>Download</u>         | :                  |  |  |  |

After you click on Download under the Errors column, a CSV file will display the errors for each batch.

| 1 | FileName         | CCN    | BatchID | UploadDate | UploadedBy                 | Status   | ErrorDetails        |  |  |
|---|------------------|--------|---------|------------|----------------------------|----------|---------------------|--|--|
| 2 | CMS529QRDA15.xml | 876543 | 3092901 | 6/17/2022  | Test HybridProvider 876543 | ACCEPTED | INFO: File Accepted |  |  |
| 3 | CMS529QRDA74.xml | 876543 | 3092901 | 6/17/2022  | Test HybridProvider 876543 | ACCEPTED | INFO: File Accepted |  |  |
| 4 | CMS529QRDA97.xml | 876543 | 3092901 | 6/17/2022  | Test HybridProvider 876543 | ACCEPTED | INFO: File Accepted |  |  |
| 5 | CMS529QRDA32.xml | 876543 | 3092901 | 6/17/2022  | Test HybridProvider 876543 | ACCEPTED | INFO: File Accepted |  |  |
| 6 | CMS529QRDA83.xml | 876543 | 3092901 | 6/17/2022  | Test HybridProvider 876543 | ACCEPTED | INFO: File Accepted |  |  |

Click the Accuracy tab. Select the submission type and quarter.

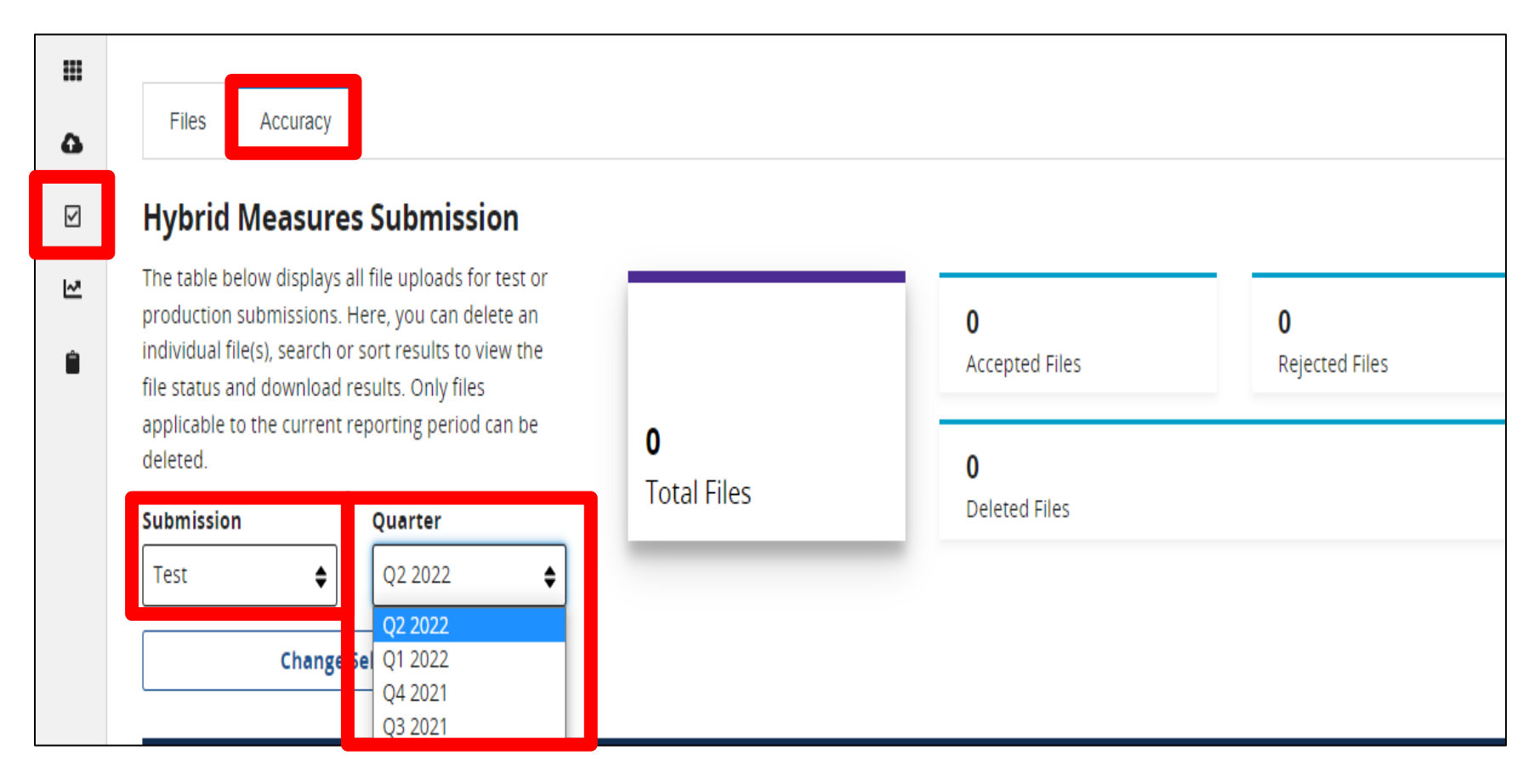

# Under the Accuracy tab, the user can locate rejected files for revision and resubmission.

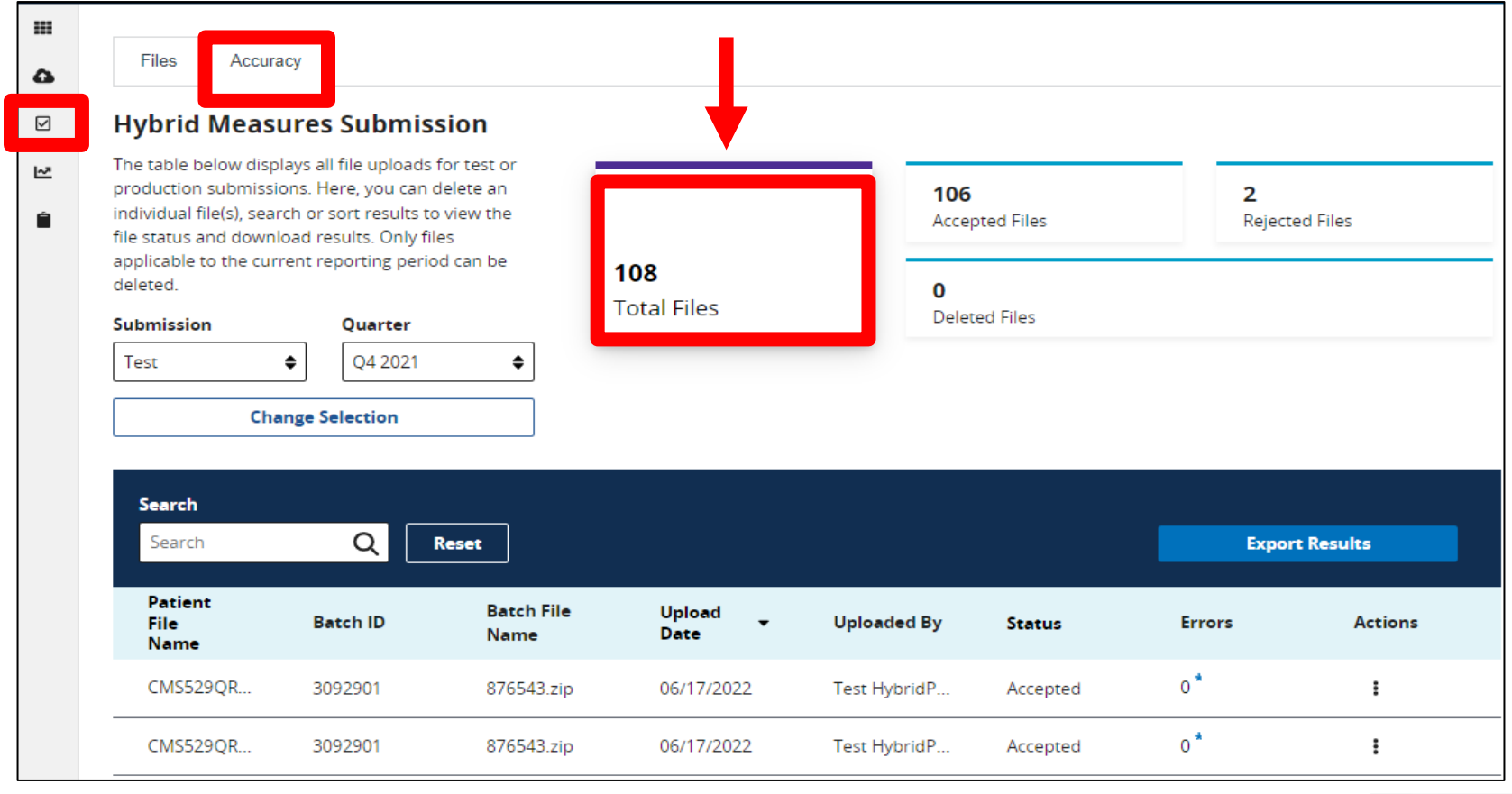

**Click** on a card for a closer review of the submitted files that will display below.

|         | Files Accura                                                                                         | су                                                                                                 |                                            |                           |                    |                              |        |            |
|---------|----------------------------------------------------------------------------------------------------|----------------------------------------------------------------------------------------------------|--------------------------------------------|---------------------------|--------------------|------------------------------|--------|------------|
|         | Hybrid Measu                                                                                         | ures Submiss                                                                                       | sion                                       |                           |                    |                              |        |            |
| i∼<br>Ê | The table below displ<br>production submission<br>individual file(s), sear<br>file status and downlo | ays all file uploads to<br>ons. Here, you can c<br>ch or sort results to<br>oad results. Only file | for test or<br>lelete an<br>view the<br>es |                           | <b>106</b><br>Acce | <b>106</b><br>Accepted Files |        | ed Files   |
|         | applicable to the current reporting period deleted. Submission Quarter                               |                                                                                                    | d can be 1                                 | <b>108</b><br>Total Files |                    | 0                            |        |            |
|         |                                                                                                    |                                                                                                    |                                            |                           |                    | Deleted Files                |        |            |
|         | Test                                                                                                 | Test         Q4 2021         ♦                                                                     |                                            |                           |                    |                              |        |            |
|         | Cha                                                                                                  | nge Selection                                                                                      |                                            |                           |                    |                              |        |            |
|         | <b>Search</b><br>Search                                                                              | Q I                                                                                                | leset                                      |                           |                    |                              | Ехрог  | rt Results |
|         | Patient<br>File<br>Name                                                                              | Batch ID                                                                                           | Batch File<br>Name                         | Upload<br>Date            | Uploaded By        | Status                       | Errors | Actions    |
|         | CMS529QR                                                                                             | 3092885                                                                                            | CMS529QRD                                  | 06/17/2022                |                    | Rejected                     | 1*     | E          |
|         | CMS529QR                                                                                             | 3092310                                                                                            | CMS529QRD                                  | 06/16/2022                |                    | Rejected                     | 1*     | :          |

# After you click on the Export Results button, a CSV file will display the error details.

| E5 | $\bullet$ : $\times \checkmark f_x$      |        |         |            |            |               |          |                                                                                        | ~ |
|----|------------------------------------------|--------|---------|------------|------------|---------------|----------|----------------------------------------------------------------------------------------|---|
|    | А                                        | В      | С       | D          |            | Е             | F        | G                                                                                      | - |
| 1  | FileName                                 | CCN    | BatchID | UploadDate | UploadedBy |               | Status   | ErrorDetails                                                                           |   |
| 2  | VendorNotAllowedProviderGoodProvider.xml | 490020 | 3024034 | 11/13/2020 | TRUVEN HEA | LTH ANALYTICS | REJECTED | Submitter ( %s ) is not authorized to submit for this provider ( %s ) (CONF:CMS_0067). |   |
| 3  |                                          |        |         |            |            |               |          |                                                                                        |   |
| 4  |                                          |        |         |            |            |               |          |                                                                                        |   |
| 5  |                                          |        |         |            |            |               |          |                                                                                        |   |
| 6  |                                          |        |         |            |            |               |          |                                                                                        |   |
| 7  |                                          |        |         |            |            |               |          |                                                                                        |   |
| 8  |                                          |        |         |            |            |               |          |                                                                                        |   |
| 9  |                                          |        |         |            |            |               |          |                                                                                        |   |
| 10 |                                          |        |         |            |            |               |          |                                                                                        |   |
| 11 |                                          |        |         |            |            |               |          |                                                                                        |   |
| 12 |                                          |        |         |            |            |               |          |                                                                                        |   |
| 13 |                                          |        |         |            |            |               |          |                                                                                        |   |
| 14 |                                          |        |         |            |            |               |          |                                                                                        |   |
| 15 |                                          |        |         |            |            |               |          |                                                                                        |   |
| 16 |                                          |        |         |            |            |               |          |                                                                                        |   |
| 17 |                                          |        |         |            |            |               |          |                                                                                        |   |
| 18 |                                          |        |         |            |            |               |          |                                                                                        |   |
| 19 |                                          |        |         |            |            |               |          |                                                                                        |   |
| 20 |                                          |        |         |            |            |               |          |                                                                                        |   |
| 21 |                                          |        |         |            |            |               |          |                                                                                        |   |
| 22 |                                          |        |         |            |            |               |          |                                                                                        |   |
| 23 |                                          |        | -       |            |            |               |          |                                                                                        | * |
|    |                                          |        | •       |            |            |               |          |                                                                                        |   |
| Ē  |                                          |        |         |            |            |               |          | ■ □ − − + 100%                                                                         |   |

## Troubleshooting QRDA Category I Files

- Work with your vendor by identifying and resolving error messages.
- Visit the <u>QRDA Resource page</u> of the eCQI Resource Center.
- Visit the <u>ONC QRDA Known Issues Dashboard</u> on the Office of the National Coordinator for Health Information Technology (ONC) Project Tracking System.
- Contact the Center for Clinical Standards and Quality (CCSQ) Service Center.

# Best Practices for Hybrid Measure Reporting

- Designate at least two QualityNet Security Officials (SOs).
- Update the <u>Hospital Contact Change Form</u> to inform the Inpatient VIQR Support Contractor for the Hospital IQR Program about key personnel changes (e.g., quality reporting contact).
- Confirm your HQR User Roles and vendor permissions to submit data.
- Submit QRDA Category I files to the HQR System, early and often.
- Join the Listserve group to receive Email Notifications on hybrid measure reporting for the Hospital IQR Program.

Navigating the Voluntary Hybrid HWR Measure Data Submission Process

- Q: If vital signs/lab results are collected within the specified time frame, should they be reported even if the data are captured at a clinic location?
- A: Yes. Vital signs/lab results can be reported regardless of where these data were captured, if they were collected during the appropriate time frame.

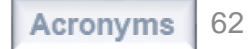

- Q: Are only Medicare FFS patients included in the Hybrid HWR measure? Does it matter if Medicare is the primary or secondary payer?
- A: The Hybrid HWR measure only includes Medicare FFS patients regardless of whether Medicare was the primary, secondary, or tertiary payer.

- Q: How can hospitals participate in the 2023 voluntary reporting? Has the sign-up deadline passed?
- A: To participate in 2023 voluntary reporting, hospitals only need to submit their data to CMS by September 30, 2022. No sign-up is necessary.

- Q: How can my hospital assess whether it is on track to meet the IQR participation requirements?
- A: Hospitals that participate in 2023 voluntary reporting are expected to receive HSRs that note whether it met participation requirements. While this information will not impact hospital payments during voluntary reporting, it may help hospitals assess whether they are on track to meet these reporting requirements.

Navigating the Voluntary Hybrid HWR Measure Data Submission Process

**Resources/Contacts** 

### **Resources for Voluntary Reporting**

Electronic specifications of the measure are on the eCQI Resource Center: <u>https://ecqi.healthit.gov/eh-cah?qt-</u> <u>tabs\_eh=3&globalyearfilter=2301</u>

| 2021 Reporting Period Eligible Hospital / Critical Access Hospital Resources |                                                           |             |  |  |  |  |  |
|------------------------------------------------------------------------------|-----------------------------------------------------------|-------------|--|--|--|--|--|
| For Use 🔶                                                                    | eCQM Implementation Resources                             | Published 🔶 |  |  |  |  |  |
| 2021 Q1-Q4                                                                   | Implementation Checklist eCQM Annual Update 🛈             |             |  |  |  |  |  |
| 2021 Q1-Q4                                                                   | eCQM Specifications for CMS529v1 (ZIP) (j)                | May 2020    |  |  |  |  |  |
| 2021 Q1-Q4                                                                   | eCQM Value Sets Hybrid 🖸 🗊                                | May 2020    |  |  |  |  |  |
| 2021 Q1-Q4                                                                   | 2023 Voluntary Reporting Key Dates and Resources (PDF) () | Aug 2020    |  |  |  |  |  |
| 2021 Q1-Q4                                                                   | Binding Parameter Specification (BPS) 🖸 🕢                 | May 2020    |  |  |  |  |  |
| 2021 Q1-Q4                                                                   | Technical Release Notes Hybrid for CMS529v1 (Excel) (j    | May 2020    |  |  |  |  |  |
| 2021 Q1-Q4                                                                   | eCQM Annual Update Pre-Publication Document (PDF) (       | Oct 2020    |  |  |  |  |  |

## **Resources for Voluntary Reporting**

Claims-based specifications of the measure are/will be located on the QualityNet website at these pages:

<u>https://qualitynet.cms.gov ></u> <u>Hospitals - Inpatient > Measures ></u> <u>Hybrid Measure > Methodology</u>

#### Hybrid Measure Methodology

The measure methodology for the Hybrid HWR Measure contains claims-based specifications and electronic specifications. This is because the Hybrid HWR measure merges electronic health record (EHR) data elements with claims data to calculate the risk-standardized readmission rate.

The measure specifications report contains all the specifications for the Hybrid HWR measure. Additionally, the electronic measure specifications documents describe how the electronic core clinical data elements (CCDE) should be extracted from the EHR for the risk model for the Hybrid HWR measure.

Measure Specifications Report for 2018 Voluntary Hybrid HWR Data Collection (January 1, 2018 through June 30, 2018)

| File Name                                                                          | File Type | File Size |          |
|------------------------------------------------------------------------------------|-----------|-----------|----------|
| Hybrid HWR Measure with Electronic Health Record Extracted Risk Factors (12/05/17) | PDF       | 1.4 MB    | Download |

Reports for 2023 voluntary reporting are not yet posted.

#### <u>https://qualitynet.cms.gov ></u> <u>Hospitals - Inpatient > Measures ></u> <u>Readmission Measures > Methodology</u>

| File Name                                                                                                    | File Type | File Size |          |
|----------------------------------------------------------------------------------------------------|-----------|-----------|----------|
| 2021 Condition-Specific Readmission Measure Updates and Specifications Report:<br>Acute Myocardial Infarction (AMI), Heart Failure (HF), Pneumonia, and Chronic<br>Obstructive Pulmonary Disease (COPD) | PDF       | 5.4 MB    | Download |
| 2021 AMI Readmission Measure Code Specifications supplemental file                                                                                                    | XLSX      | 10 MB     | Download |
| 2021 COPD Readmission Measure Code Specifications supplemental file                                                                                                    | XLSX      | 10 MB     | Download |
| 2021 HF Readmission Measure Code Specifications supplemental file                                                                                                    | XLSX      | 10 MB     | Download |
| 2021 Pneumonia Readmission Measure Code Specifications supplemental file                                                                                                    | XLSX      | 10 MB     | Download |
| 2021 Procedure-Specific Readmission Measure Updates and Specifications<br>Report: Total Hip Arthroplasty and/or Total Knee Arthroplasty (THA/TKA) and<br>Coronary Artery Bypass Graft (CABG)            | PDF       | 872 KB    | Download |
| 2021 CABG Readmission Measure Code Specifications supplemental file                                                                                                    | XLSX      | 859 KB    | Download |
| 2021 THA/TKA Readmission Measure Code Specifications supplemental file                                                                                                    | XLSX      | 1 MB      | Download |
| 2021 All-Cause Hospital-Wide Measure Updates and Specifications Report:<br>Hospital-Wide Readmission                                                                                                    | PDF       | 1 MB      | Download |
| 2021 Hospital-Wide Readmission Measure Code Specifications supplemental file                                                                                                    | XLSX      | 10 MB     | Download |

#### Voluntary Reporting Key Dates and Resources Document

#### 2023 Voluntary Reporting Key Dates and Resources: Hybrid Hospital-Wide Readmission (HWR) Measure

#### Introduction

This document summarizes key dates and resources for hospitals participating in the 2023 voluntary reporting of the Hybrid HWR Measure.

#### Key Dates

For the 2023 Voluntary Reporting of the Hybrid HWR measure, participating hospitals:

- Should submit information on 13 core clinical data elements (6 vital signs and 7 laboratory less results) along with 6 linking variables:
  - For discharges occurring between July 1, 2021 June 30, 2022
  - By September 30, 2022
- Will receive Hospital-Specific Reports (HSRs) in Spring 2023

#### Questions?

If you have any questions about the hybrid measures, please email <u>cmshybridmeasures@yale.edu</u> or submit your question via JIRA <u>https://oncprojectracking.healthit.gov/support/browse/CHM</u>.

eCQI Resource Center – Quality Reporting

Data Architecture (QRDA)

https://ecgi.healthit.gov/grda

2021 CMS QRDA I Schematrons and

Sample Files for Hospital Quality

Implementation Guide for Hospital

2021 CMS QRDA Category I

Quality Reporting

Reporting

#### eCQI Resource Center – Hybrid Page https://ecqi.healthit.gov/eh-cah?qttabs\_eh=3&year=2021

#### 2021 Reporting Period [Published May 2020]

- eCQM Specifications for CMS529v1 (Hybrid HWR) (version 1.3.000)
- Hybrid HWR Value Sets and Direct Reference Codes
- Hybrid HWR Binding Parameter Specification

08/05/2022

- Hybrid HWR Technical Release Notes
- eCQM Annual Update Implementation Checklist and Pre-Publication Document

#### Resources on QualityNet

#### https://www.qualitynet.org/inpatient/measures/hybrid

- 2023 Claims-based HWR Measure Updates and Specifications Report (to be posted in spring 2023)
- 2023 Hybrid HWR Mock HSR (to be posted in spring 2023)
- 2023 Hybrid HWR HSR User Guide (to be posted in spring 2023)
- 2023 Hybrid HWR Frequently Asked Questions (to be posted in spring 2023)
- 2023 Hybrid HWR Fact Sheet (to be posted in spring 2023)
   Hybrid Measure Tutorial Video and Introductory Webinar

| 202 | 2021 Reporting Period Eligible Hospital / Critical Access Hospital Resources |                                                           |  |  |  |  |  |
|-----|------------------------------------------------------------------------------|-----------------------------------------------------------|--|--|--|--|--|
|     | For Use 🔶                                                                    | eCQM Implementation Resources                             |  |  |  |  |  |
|     | 2021 Q1-Q4                                                                   | Implementation Checklist eCQM Annual Update ()            |  |  |  |  |  |
|     | 2021 Q1-Q4                                                                   | eCQM Specifications for CMS529v1 (ZIP) (1)                |  |  |  |  |  |
|     | 2021 Q1-Q4                                                                   | eCQM Value Sets Hybrid 🖸 🗊                                |  |  |  |  |  |
|     | 2021 Q1-Q4                                                                   | 2023 Voluntary Reporting Key Dates and Resources (PDF) () |  |  |  |  |  |
| /   | 2021 Q1-Q4                                                                   | Binding Parameter Specification (BPS) 🖸 🛈                 |  |  |  |  |  |
|     | 2021 Q1-Q4                                                                   | Technical Release Notes Hybrid for CMS529v1 (Excel) ()    |  |  |  |  |  |
|     | 2021 Q1-Q4                                                                   | eCQM Annual Update Pre-Publication Document (PDF) (j)     |  |  |  |  |  |

## 2023 Voluntary Hybrid HWR Measure Reporting Resources

- 2021 CMS QRDA Category I IG for HQR (Published May 2020)
  - o QRDA page of the eCQI Resource Center
  - Direct link: <u>https://ecqi.healthit.gov/sites/default/files/QRDA-HQR-</u> <u>2021-CMS-IG-508.pdf</u>
- Accompanying Schematrons and sample files and any applicable updates (Updated December 2020)
  - o QRDA page of the <u>eCQI Resource Center</u>
  - Direct link: <u>https://ecqi.healthit.gov/sites/default/files/2021-CMS-</u> <u>QRDA-I-Support-Files.zip</u>
- QRDA Known Issues Project
  - o ONC QRDA Known Issues Project

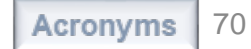

#### Hybrid Measure Q&A Resources

Stakeholders may submit questions about the Hybrid HWR measure to CMS in two ways:

- <u>JIRA tool</u>: For questions about the measure's electronic specifications: <u>https://oncprojectracking.healthit.gov/support/projects/CHM/summary</u>
- <u>Quality Question and Answer Tool</u>: For questions about the measure's implementation or claims-based specifications: <u>https://cmsqualitysupport.servicenowservices.com/qnet\_qa?id=ask\_a\_question</u>
  - Select Inpatient Quality Reporting for the Program.
  - Select Hybrid Measures for the Topic.

Please submit feedback about the resources you would like to see to support Hybrid HWR measure reporting.

Navigating the Voluntary Hybrid HWR Measure Data Submission Process

**Question and Answer (Q&A) Session**
## **Continuing Education Approval**

This program has been approved for <u>CE credit</u> for the following boards:

- National credit
  - Board of Registered Nursing (Provider #16578)

## • Florida-only credit

- Board of Clinical Social Work, Marriage & Family Therapy and Mental Health Counseling
- Board of Registered Nursing
- Board of Nursing Home Administrators
- o Board of Dietetics and Nutrition Practice Council
- Board of Pharmacy

**Note:** To verify approval for any other state, license, or certification, please check with your licensing or certification board.

Navigating the Voluntary Hybrid HWR Measure Data Submission Process

Thank You

## Disclaimer

This presentation was current at the time of publication and/or upload onto the Quality Reporting Center and QualityNet websites. Medicare policy changes frequently. Any links to Medicare online source documents are for reference use only. In the case that Medicare policy, requirements, or guidance related to this presentation change following the date of posting, this presentation will not necessarily reflect those changes; given that it will remain as an archived copy, it will not be updated.

This presentation was prepared as a service to the public and is not intended to grant rights or impose obligations. Any references or links to statutes, regulations, and/or other policy materials included in the presentation are provided as summary information. No material contained therein is intended to take the place of either written laws or regulations. In the event of any conflict between the information provided by the presentation and any information included in any Medicare rules and/or regulations, the rules and regulations shall govern. The specific statutes, regulations, and other interpretive materials should be reviewed independently for a full and accurate statement of their contents.